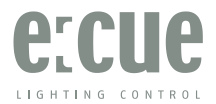

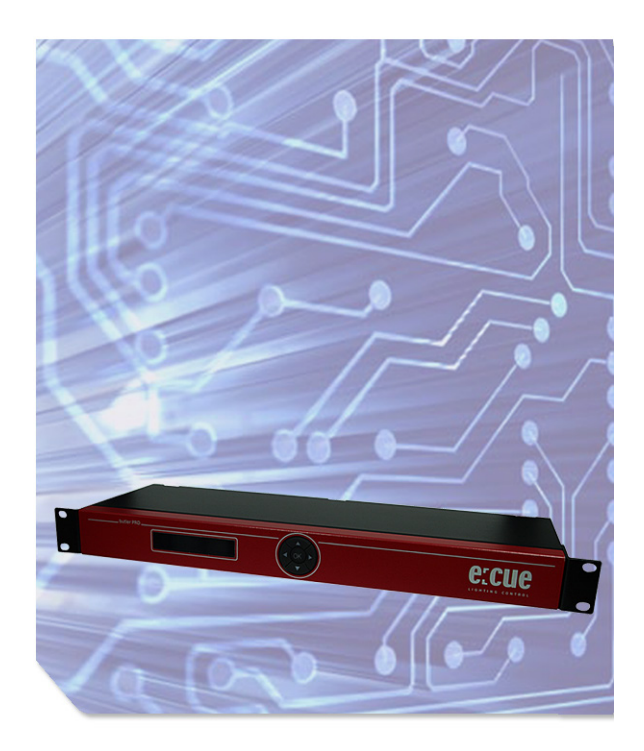

# Butler PRO Setup Manual

### Butler PRO Setup Manual

Edition/Ausgabe: 2022-01-18

Published by/Herausgegeben von:

OSRAM GmbH Karl Schurz-Strasse 38 33100 Paderborn, Germany

©2022, OSRAM GmbH, BU Digital All rights reserved/Alle Rechte vorbehalten

www.ecue.com www.traxontechnologies.com

### Table of Contents

| English                                                                                                    | 5               |
|----------------------------------------------------------------------------------------------------|-----------------|
| Safety instructions                                                                                                    | 6               |
| System description                                                                                                    | 7               |
| System diagram                                                                                                    | 7               |
| Connections<br>Frontplane<br>Backplane                                                                                                    | 8<br>8          |
| Terminal pinning                                                                                                    | 8               |
| Mounting and installation<br>Unit distribution                                                                                                    | 9               |
| User interface                                                                                                    | 9               |
| Operational messages<br>Display and keypad use                                                                                                    | <b>10</b><br>11 |
| Parameter setup<br>Device Info mode<br>Setup mode<br>Advanced Settings mode<br>Test mode<br>Network parameters<br>Connecting more than one Butler PRO |                 |
| Firmware update                                                                                                    | 21              |
| Troubleshooting                                                                                                    | 22              |
| Technical specifications                                                                                                    | 24              |
| Deutsch                                                                                                    | 26              |
| Sicherheitshinweise                                                                                                    | 27              |

| Gerätebeschreibung                                                                                                    |                                  |
|----------------------------------------------------------------------------------------------------|----------------------------------|
| Systemdiagram                                                                                                    |                                  |
| Anschlüsse<br>Frontplatte<br>Rückseite                                                                                                    | 29<br>29<br>29                   |
| Pin-Belegung                                                                                                    | 29                               |
| Montage<br>Platzierung im Rack                                                                                                    | <b>30</b><br>30                  |
| Benutzeroberfläche                                                                                                    |                                  |
| Betriebsanzeigen<br>Nutzen der Anzeige und des Tastenkranzes                                                                                                    | <b>31</b><br>32                  |
| Parameter-Einstellungen<br>Grundeinstellungen<br>Erweiterte Einstellungen (Advanced Settings)<br>Test-Modus (Test mode)<br>Netzwerk-Parameter<br>Anschluss mehrerer Butler PRO | 32<br>33<br>35<br>36<br>39<br>41 |
| Firmware-Update                                                                                                    | 42                               |
| Fehlerbehebung                                                                                                    | 43                               |
| Technische Daten                                                                                                    | 44                               |
| Appendix                                                                                                    | 46                               |

| Dimensions/Abmessungen | <br> | 47 |
|------------------------|------|----|

# English

# Safety instructions

|                      | The product must only be installed and put into operation by a qualified electrician. The applicable safety regulations and accident prevention regulations must be observed. Otherwise the unit may be damaged.                                    |
|----------------------|----------------------------------------------------------------------------------------------------|
| $\bigwedge$          | Only work on the product when it is de-energized to prevent electrical shocks. Incorrect handling may damage the unit.                                                                                                    |
| $\underline{\wedge}$ | Do not route network, DMX/e:pix or any other communication line together with power lines. Data traffic or functions can be disturbed.                                                                                                    |
|                      | The product may only be operated in the operating modes described<br>in the manual. All other applications are considered to be inappropriate<br>use. If the product is not used as intended, there is no guarantee that it<br>will operate safely. |
| $\bigwedge$          | To prevent the device from overheating, only operate it in well-ventilated<br>environment. The ventilation slots may not be obstructed. Otherwise the<br>unit may overheat and fail.                                                                |
|                      | Device components can reach high temperatures! Let unit cool down after operation before mounting or removing unit to avoid burnings.                                                                                                    |
| $\bigwedge$          | Repairs may only be carried out by authorized, specially trained person-<br>nel to ensure reliability. When in doubt, contact e:cue service. Incorrect<br>handling may damage the unit                                                              |
| $\land$              | It is imperative that main power is supplied via an isolating device and<br>a circuit-breaking device (power contactor) in any case, which can be<br>controlled at all times.                                                                       |

# System description

The e:cue Butler PRO is a 16 channel DMX/RDM or e:pix interface that acts as an interface between a server running the e:cue Lighting Application Suite and devices with DMX512 or e:pix connections. The Butler PRO usually gets mounted in a universal 19-inch rack system or on walls or ceilings.

The server connection is a standard CAT5 RJ45 based Ethernet interconnect. The device connection is also RJ45 based. All usual CAT5 RJ45 cables can be used.

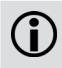

Please note that e:net requires an isolated network segment and cannot operate properly when using e.g. Internet traffic or video/audio streaming in the same network simultaneously.

### System diagram

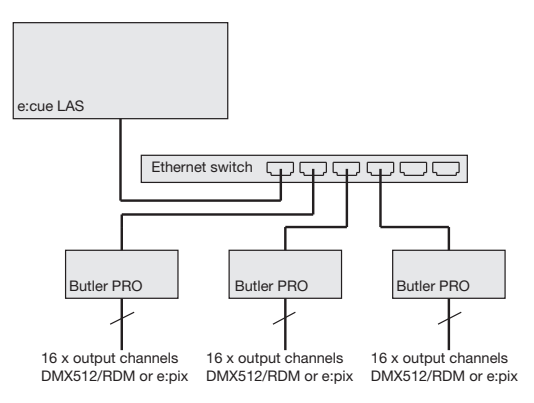

Use standard CAT5 RJ45 Ethernet cabling between server, switch and Butler PRO. Connection without Ethernet switch and with an Ethernet cross cable is not recommened. To connect DMX using a XLR5 type plugs, please use a adaptor cable, item number 40005, available as accessory or contact your nearest e:cue distributor for a suitable adaptor cable.

## Connections

#### Frontplane

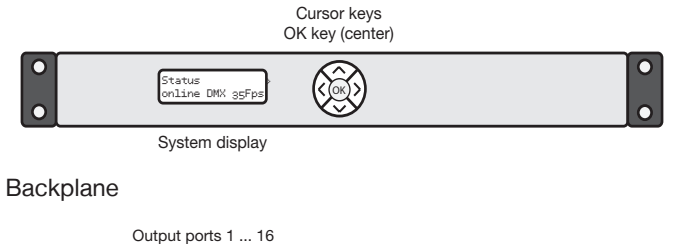

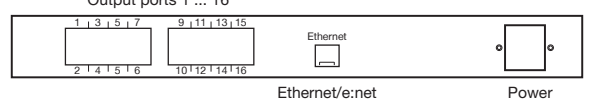

# Terminal pinning

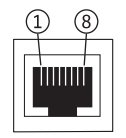

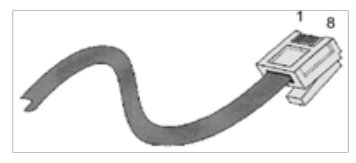

| pin no. | signal      |
|---------|-------------|
| 1       | DMX-/e:pix- |
| 2       | DMX+/e:pix+ |
| 3       | GND         |
| 4       | n/c         |
| 5       | n/c         |
| 6       | n/c         |
| 7       | n/c         |
| 8       | n/c         |

## Mounting and installation

Mount the Butler PRO in a standard 19-inch rack system. Use appropriate rack screws, cage nuts and spring clips for mounting.

#### Unit distribution

As the Butler PRO has no active cooling, place a maximum of two units together, leave one unit free or place a passive device, followed by the next two units. Additionally care for:

- · closing of unused units with rack plates
- mounting in a fan-ventilated closed rack
- · placement of the rack in an air conditioned room

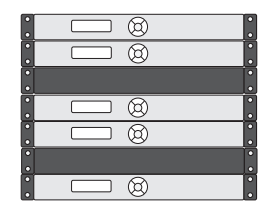

Connect the Butler PRO with the outputs of the Ethernet switch and with power.

When installing and mounting more than one Butler PRO in factory state, make sure that only one Butler PRO gets connected and configured at one time. If connecting more than one device with the factory IP address (192.168.123.1) the Ethernet connection will not work

### User interface

The Butler Pro comes with a circular keypad and an LC display for operation and setup. During regular operation the Butler PRO displays status and operational messages on the display. When in setup mode, parameters and values are displayed, the keypad is used for selecting parameters and changing values. Only keypads, that are allowed at a certain state, are lit up, either in operational or in setup mode. This picture is the Butler PRO DMX.

| Status<br>online DMX g | SFPS |
|------------------------|------|
|                        |      |

After powering up the Butler PRO, the loader shows the loading progress and revision levels of the loader and the firmware. After loading is completed, the Butler PRO enters operational mode. The setup mode must be selected separately.

During online operation, usually the IP address and other network parameters are shown, also the host address of the server running the Programmer of the Lighting Application Suite. All used values for parameters are just examples, they depend on the configuration of your Butler PRO.

# Operational messages

After powering-up and loading the Butler PRO cycles through this set of status messages (DEVICENAME is the name given via manual or online setup):

| Butler PRO <dmx><br/>©2013 traxon/ecue</dmx>   | Start screen of the Butler PRO DMX.                                                                                                    |
|------------------------------------------------|----------------------------------------------------------------------------------------------------|
| Butler PRO <epix><br/>©2013 traxon/ecue</epix> | Start screen of the Butler PRO e:pix.                                                                                                    |
| *** ERROR ***<br>no snapshot found             | After booting the Butler PRO is offline (no LAS server present) and no snapshot was stored for offline state. Press the OK-key to clear the message and save a snapshot for offline state as shown later. |
| DEVICENAME<br><offline></offline>              | The Butler PRO is in offline mode and not con-<br>nected to the Programmer of the LAS.                                                                                                    |
| DEVICENAME<br>no output                        | The Butler PRO does not output any data (no snapshots defined).                                                                                                    |
| DEVICENAME<br>IP: 192.168.123.123              | The IP address of this Butler PRO.                                                                                                    |
| DEVICENAME<br>MASK: 255.255.255.0              | The netmask that is used for the IP connection, default is 255.255.255.0                                                                                                    |
| DEVICENAME<br><online></online>                | The Butler PRO is in online mode, connected to the Programmer of the LAS.                                                                                                    |
| DEVICENAME<br>Mode: DMX 35 Fps                 | The Butler PRO DMX name and speed, the maxi-<br>mum possible framerate is 35 fps                                                                                                    |

| DEVICENAME<br>Mode: EPIX 31 Fps                              | The Butler PRO e:pix name and speed, the maxi-<br>mum possible framerate is 35 fps                                                                                                    |
|--------------------------------------------------------------|----------------------------------------------------------------------------------------------------|
| DEVICENAME<br>Connected to:<br>DEVICENAME<br>192.168.123.100 | The IP address of the LAS server the Butler PRO is connected to.                                                                                                    |
| *** WARNING ***<br>temperature high!                         | The Butler PRO has exceeded the allowed<br>internal temperature. The actual temperature is<br>displayed. Switch off the Butler PRO to cool it<br>down. Check mounting conditions in the installa-<br>tion chapter of this manual. |

#### Display and keypad use

Displayed messages without a right angle bracket (>) are info messages. Messages with a right angle bracket are entries into submenues. Use the > key to enter submenues and parameter settings. Use the < key to return. Use the  $\land$  and  $\lor$  keys to select parameters. Use <u>OK</u> to acknowldge settings or selections with a checkmark or a cross. Only keys that are valid entries are lit up on the keypad.

### Parameter setup

Using the  $\bigstar$  and  $\checkmark$  key from the main menue you can step manually through the first-level menu.

| Device Info >                   | Enter Device Info mode with > key                      |
|---------------------------------|--------------------------------------------------------|
| Setup >                         | Enter Setup mode with > key.                           |
| Status ><br>online DMX 35 Fps   | Enter Status mode with > key for the Butler PRO DMX.   |
| Status ><br>online EPIX 31 Fps  | Enter Status mode with > key for the Butler PRO e:pix. |
| DEVICENAME<br><online></online> | Returned to the default display.                       |

#### Device Info mode

| Info IP<br>192.168.123.250        | The IP address of this Butler PRO.                            |
|-----------------------------------|---------------------------------------------------------------|
| Info MAC<br>00:16:1c:f1:17:b7     | The MAC address of this Butler PRO.                           |
| Info FW Version<br>1.0.123        | The current firmware version installed-                       |
| Info FPGA Version<br>1.0.1        | The FPGA command set version installed.                       |
| Info HW rev.<br>1                 | The hardware revision level of this Butler PRO.               |
| Info Keypad Version<br>1.0.5      | The firmware version of the keypad controller.                |
| Info connected to 192.168.123.100 | The IP address of the LAS server.                             |
| Info temperature<br>37 C          | The internal temperature of the Butler PRO in degree Celsius. |

Leave the Device Info mode by pressing the < key.

#### Setup mode

#### Selecting and changing parameter values

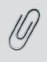

In delivery state the setup dialogue is password-protected. The default password is "ecue". The password can be changed or deleted in the online configuration with the Programmer.

- Cycle through the parameters with the **^** and the **v** keys.
- Select the parameter to change with the OK key.
- Use the < and > keys to select the position to change.
- Use the **^** and **v** key to change the value. Keep the key pressed for a fast change.
- Move the cursor to the right and select the cross to cancel the change, select the checkmark to make the entry valid. Press the <u>OK</u> key

 For the device name press the OK key to initialize editing mode and select position and value as above. Press OK again to get to the command selection in the top row. With the < or > key select to save, cancel or delete characters. Select the cross to cancel, the checkmark to apply the changes or the back-arrow to delete the characters in the name. Press the OK key.

With the parameter <u>Advanced settings</u> > an additional level of functions is entered for special features. Use the < key to leave this menu or any other menu level to return to operational mode. In the setup parameters there is an additional command set for Test Mode. Select this test mode by pressing the right-key when <u>Enter Test Mode</u> > is displayed.

| Standard parameters                  |                                                                                                    |
|--------------------------------------|----------------------------------------------------------------------------------------------------|
| enter Password                       | With the cursor keys < and > select position and with ^ or v characters. Press OK to enter the password. |
| Setup IP<br>192.168.123.200          | The IP address of the Butler PRO. Factory default is 192.168.123.1                                       |
| Setup Subnet Mask<br>255.255.255.000 | The subnet mask. Default is 255.255.255.0                                                                |
| Setup Gateway<br>192.168.123.001     | The network gateway. If no gateway is use, set to 0.0.0.0                                                |
| Setup NAME<br>Butler PRO             | The device name, used in most displays.                                                                  |
| Setup GROUPID<br>001                 | Set the group id for synchronisation of snapshots in a set of Butler PRO.                                |
| Setup STARTUP<br>show snapshot1      | Setup the show to display on startup, snapshot 1, snapshot 2 or no output.                               |
| Setup OFFLINE<br>show snapshot2      | Setup the show to display if the Butler PRO is of-<br>fline, select snapshot 1, snapshot 2 or no output. |
| Advanced settings>                   | Enter the Advanced Settings mode.                                                                        |

#### Setup parameters and values

Use the < to leave the setup mode.

#### Advanced Settings mode

| Reset to defaults               | Resets all parameters, including IP address, to the default values.                                                                                                    |
|---------------------------------|----------------------------------------------------------------------------------------------------|
| Reset device                    | Resets the device and reboots the Butler PRO.<br>Does not change the parameter settings of the<br>Butler PRO.                                                                                                    |
| Enter Loader Mode               | Enters the loader mode and waits for commands,<br>e. g. to update the firmware. With the A and V<br>keys you can view the Butler PRO main<br>parameters and the escape step. To escape and<br>leave the loader mode, select <u>START APP</u> with A<br>or V and press <u>OK</u> . The Butler PRO loads its<br>firmware now. |
| Enter Test Mode >               | Calls the Test Mode command set, Press OK to enter Test Mode.                                                                                                    |
| Capture Output SLOT1            | Captures the current state as snapshot 1 for offline or startup display. All Butler PROs with the same GroupID also capture this state.                                                                                                    |
| Capture Output SLOT2            | Captures the current state as snapshot 2 for<br>offline or startup display. All Butler PROs with the<br>same GroupID also capture this state.                                                                                                    |
| Contrast<br><bar line=""></bar> | Set the contrast of the display.                                                                                                    |

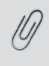

If you want to have all fixtures turned off at startup, send a pattern with all zeroes for all channels to the Butler PRO. Use this pattern as snapshot for startup display to make sure that all fixtures are off.

#### Test mode

In Test Mode you can test all or a single output of the Butler PRO and the connected fixtures. There are three test modes: value, fade and strobe. In value mode a fixed DMX value is sent to all channels as white value. In fade mode the channels are faded from zero to a defines value in a loop. In strobe mode all channels get a square signal to realize a strobe effect.

After selecting from the advanced settings you reach level one of the test mode:

| select Output<br>none     | Select the outputs to test. Press the <u>OK</u> key and select the tested outputs with the next step.                                                                                                    |
|---------------------------|----------------------------------------------------------------------------------------------------|
| select Output<br>>none    | With the $\wedge$ or $\vee$ key select <u>all</u> , <u>none</u> or a single<br>output of the Butler PRO. Press the <u>OK</u> key again<br>to set the output channel(s) and return.<br>Press the $\vee$ to select the maximum brightness in<br>test mode. |
| Set Level<br>255          | Press $\underline{OK}$ , use the cursor keys to select and set<br>position and value of test brightness. The<br>maximum value is 255. Press $\underline{OK}$ to set this value.<br>Press $\checkmark$ to select the test mode.                           |
| select Test Mode<br>value | Press <u>Ok</u> , with the <b>^</b> or <b>v</b> key select the test<br>mode: value, fade or strobe. Press <u>OK</u> again to<br>select the test mode. The test mode runs until<br>you leave test mode with the <b>&lt;</b> key.                          |
| Output Mode<br>dmx        | Select the output mode dmx or epix<br>Butler PRO e:pix only.                                                                                                    |

For the test of a subset of fixtures you can select a block size and block move value with the > key. This submenu is reached in every position of the first level as a second level. Use  $\land$  or  $\lor$  to navigate.

| Block size<br><value></value>  | To select a block size, press $\underline{OK}$ and select $\underline{1}$ , $\underline{2}$ , $\underline{3}$ , $\underline{4}$ , $\underline{5}$ , $\underline{6}$ , $\underline{48}$ , $\underline{192}$ or $\underline{512}$ channels. Press $\underline{OK}$ again to set the block size (Butler PRO DMX) |
|--------------------------------|----------------------------------------------------------------------------------------------------|
| Universe size<br>512 (def DMX) | Select the size of one universe for the Butler PRO e:pix only.                                                                                                    |

| Block move<br>>manual | To select block move speed, press the <u>OK</u> key.<br>Select a timing of <u>50 ms</u> , <u>100 ms</u> , <u>500 ms</u> or<br><u>1 s</u> for automatic movement. Select <u>manual</u> for<br>manual stanning through channels. Press OK to |
|-----------------------|----------------------------------------------------------------------------------------------------|
|                       | manual stepping through channels. Press $\underline{OK}$ to set the block move speed.                                                                                                    |

Return from the second level submenu to the first level with the < key.

While the test is running you can switch to a third level menu from the second level with the > key. In this third level menu the current DMX or e:pix address is displayed.

| Start Address<br><value></value> | In automatic (timed) mode the current DMX start<br>address of the block. With the $\wedge$ and $\vee$ keys<br>running direction is switch to up or down<br>direction. Keeping the key pressed a fast change<br>is possible. With the <u>OK</u> key toggling the test<br>mode gets paused and restarted again.<br>In manual mode the start address is stepped up |
|----------------------------------|----------------------------------------------------------------------------------------------------|
|                                  | In manual mode the start address is stepped up or down with the $\land$ or $\lor$ keys.                                                                                                    |

Return to the second and first level of the test mode menu with the < key.

Pressing < again returns to the Advanced Settings.

### Online configuration

Connect the Butler PRO via a switch to a system running e:cue Lighting Application Suite; start the Programmer.

Select the Network tab in the status window in the upper left. Any Butler PRO devices which are connected to the network should appear in the list. If they do not show

| Visible Devices:<br>e:net 139:168.123.100 Programmer<br>e:net 139:168.123.100 Discovery Service robettchers (PAD-PC-0701)<br>fernet 139:168.123.10 Buller PRO Buller PRO 1 |
|----------------------------------------------------------------------------------------------------|
| e:net 192.168.123.100 Programmer<br>e:net 192.168.123.100 Discovery Service rboettchers (PAD-PC-0701)<br>e:net 192.168.123.10 Builter PRO<br>Builter PRO                   |
| e:met 192.168.123.100 Discovery Service rboettchers (PAD-PC-0701)<br>e:met 192.168.123.10 Butler PRO Butler PRO 1                                                          |
| e:net 192.168.123.10 Butler PRO Butler PRO 1                                                                                                    |
|                                                                                                    |
| e:het Socket:                                                                                                    |
| ADDR: 192.168.123.100                                                                                                    |
| PORT: 31772                                                                                                    |
| OUT : 0 KB/s 1 fps                                                                                                    |
| IN : 14 KB/s 27 fps                                                                                                    |
| TXB : 64 KB                                                                                                    |
| RXB : 64 KB                                                                                                    |
| Moxa Socket:                                                                                                    |
| ADDR: 192.168.123.100                                                                                                    |
| PORT: 8120                                                                                                    |
| OUT: 0 KB/s 0 fps                                                                                                    |
| IN : 0 KB/s 0 fps                                                                                                    |
| TXB : 64 KB                                                                                                    |
| RXB : 64 KB                                                                                                    |

up in the list, check if the IP address settings for your computer are correct and the network range is 192.168.123.\*, the default address of any new Butler PRO is 192.168.123.1. Please also make sure your fire wall does not prevent communication between the computer and the Butler PRO. The Butler PRO should become visible.

Click on the Butler PRO line in the Network display, this opens the device configuration dialog. Here you can set all driver properties of the Butler PRO. The IP address typically this should read 192.168.123.1 at this stage, when the Butler PRO is still set to factory defaults.

- Assign a new IP address e.g. 192.168.123.200.
- Use the same procedure for the remaining network parameters: Subnet Mask - usually 255.255.255.0, Gateway – no gateway
- Give the Butler PRO a unique name.
- Apply the changes with the Ok button

| Butler PRO 1      |
|-------------------|
| 192, 168, 123, 10 |
| 255.255.255.0     |
| 0.0.0.0           |
| 00-16-1c-f1-17-b7 |
| no output         |
| no output         |
|                   |
|                   |
| 1                 |
| 0.1.1587          |
| 0.1.0             |
| 1.0.356           |
|                   |
|                   |
|                   |

The parameters to configure in online mode are the same as configuring the Butler PRO manually. Additionally a new password may be set and the DMX parameters can be changed. Parameters in grey are read-only and cannot be changed, like the MAC address or the version numbers. If the password is omitted, the setup will not be protected.

### Network parameters

| Device Basics            |                                                          |  |
|--------------------------|----------------------------------------------------------|--|
| Device Name              | The device will be displayed with this name in the e:cue |  |
|                          | programmer.                                              |  |
| IP address               | The IP address of the device (default: 192.168.123.1)    |  |
| Subnet Mask              | The netmask of the device (Default: 255.255.255.0)       |  |
| Gateway address          | The default gateway of the device (Default: no gateway)  |  |
| MAC address              | The physical address of the device (read only)           |  |
| Startup Setting          | The snapshot to be used in startup phase or none.        |  |
| Offline Setting          | The snapshot to be used in offline phase or none.        |  |
| Config Password          | The password to enter manual configuration mode.         |  |
| Versions                 |                                                          |  |
| Hardware Build Version   | The hardware version (read only).                        |  |
| Firmware Build Version   | The software version (read only).                        |  |
| FPGA Build Version       | The command set for the internal FPGA (read only).       |  |
| Loader Build Version     | The version of the firmware loader.                      |  |
| Cluster Mode             |                                                          |  |
| Group ID                 | The cluster ID of this Butler PRO.                       |  |
| Advanced Setup (do not i | modify unless instructed so)                             |  |
| Lock Settings            | Checkmark, set by default, avoids changes for            |  |
|                          | DMX/e:pix and RDM by chance.                             |  |
| BRK Length               | Break signal length in µs for the DMX/e:pix protocol.    |  |
| MAB Length               | Mark after break length in µs for the DMX/e:pix          |  |
|                          | protocol.                                                |  |
| BRK Length RDM           | Break length in µs for the RDM protocol                  |  |
|                          | (Butler PRO DMX only).                                   |  |
| MAB Length RDM           | Mark after break length in µs for the RDM protocol       |  |
|                          | (Butler PRO DMX only).                                   |  |
| RDM Switch Time          | The RDM Tx to Rx length in in µs                         |  |
|                          | (Butler PRO DMX only).                                   |  |

To add the Butler PRO to the Programmer configuration start the Device Manager.

Execute the Automatic Setup Wizard. The Butler PRO will be found and displayed:

Set the checkmark for the Butler PRO to add it to your setup or click the Select button. To set the driver properties for the Butler PRO double-click the Butler PRO in den device overview of the Device Manager.

Click Ok to add the Butler PRO to the Programmer configuration, the Butler PRO is now available.

Double-click the new Butler PRO in the Device Manager and an additional configuration dialog gets displayed to set more parameters for the Butler PRO.

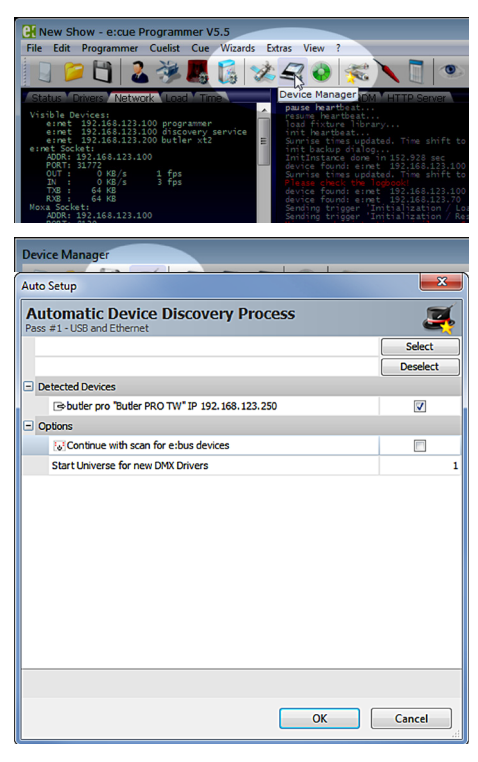

Using this device setup dialog you can set the DMX universes as well as the required RDM feedbacks for the channels of the Butler PRO.

When finished close the device setup dialogue with Ok.

| Device Properties     |                      |
|-----------------------|----------------------|
| Add Device            |                      |
|                       |                      |
| hufler ore            |                      |
| pariet bio            |                      |
| Fuelds Data as        |                      |
| Drivet Leckark        |                      |
| Alias Name            | V desuge start 1     |
| Commont               |                      |
| - Constitution        |                      |
| TD Aritrace           | 192 168 123 250      |
| E DW Output           | 171 100 120 200      |
| Output Universe DMX1  | 1                    |
| Output Universe DMX2  | 2                    |
| Output Universe DM03  | 3                    |
| Output Universe DMX4  | 4                    |
| Output Universe DMX5  | 5                    |
| Output Universe DMX6  | 6                    |
| Output Universe DMX7  | 7                    |
| Output Universe DMX8  | 8                    |
| Output Universe DMX9  | 9                    |
| Output Universe DMX10 | 10                   |
| Output Universe DMX11 | 11                   |
| Output Universe DMX12 | 12                   |
| Output Universe DMX13 | 13                   |
| Output Universe DMX14 | 14                   |
| Output Universe DMX15 | 15                   |
| Output Universe DMX16 | 16                   |
| C RDM                 |                      |
| RDM only mode         |                      |
| Enable for DMX1       |                      |
| Enable for DMX2       |                      |
| Enable for DMX3       |                      |
| Enable for DMX4       |                      |
| Enable for DMX5       |                      |
| Enable for DMX6       |                      |
| Enshia for DMV7       | . prg 1.2            |
|                       |                      |
|                       |                      |
|                       |                      |
|                       | Abbrechen Ubernehmen |

#### Connecting more than one Butler PRO

In case you have several Butlers PRO they need to be configured one at a time. Do not connect all of them to the network immediately! This is due to the fact that the devices all come with the same IP address by factory default. If they are connected simultaneously an IP address conflict will occur and configuration is not possible. Instead, connect the Butlers PRO one at a time. Connect the first Butler PRO and assign a new IP address to the device (e. g. 192.168.123.11). Repeat this sequence until all devices have been assigned with an individual IP address. In a next step all devices can be hooked up to the connecting network.

# Firmware update

To update the firmware of the Butler PRO proceed the following way:

- Start the Patchelor of the e:cue Lighting Application Suite
- In the list of found devices select the appropriate Butler PRO.
- Press the right mouse button and select <u>Up-</u> date Firmware.
- Select the file with the new firmware (\*.bxt).

|                 |                |                    | Pato                     | helor                                                                                                    |        |                 |                            |                                     | - 0                                                                                                    |
|-----------------|----------------|--------------------|--------------------------|----------------------------------------------------------------------------------------------------|--------|-----------------|----------------------------|-------------------------------------|----------------------------------------------------------------------------------------------------|
| ploy View       |                |                    |                          |                                                                                                    |        |                 |                            |                                     | Style *                                                                                                    |
| Between Section | Undo Predo     | Build Patch M      | sture<br>tatix<br>Insert | Rotate                                                                                                    | Mirror | E Lock          | Ng chix<br>Ng cpix<br>Type | 10 월<br>23 <u>월</u> -<br>52<br>Test | Snap<br>to Grid Backge<br>Editing                                                                                                    |
| 0 × 1           |                |                    |                          |                                                                                                    |        | T.              | Prepert                    | Hes.                                | 0                                                                                                    |
| A               |                |                    |                          |                                                                                                    |        |                 | Name                       |                                     | ButlerNextGen                                                                                                    |
|                 |                |                    |                          |                                                                                                    |        |                 | Type                       |                                     | butter at2                                                                                                    |
|                 |                |                    |                          |                                                                                                    |        |                 | - Des                      | a Address                           |                                                                                                    |
| -               |                |                    |                          |                                                                                                    |        |                 | -                          | 1444                                | 102 102 122 20                                                                                                    |
|                 |                |                    |                          |                                                                                                    |        |                 |                            |                                     |                                                                                                    |
|                 |                |                    |                          |                                                                                                    |        |                 | 0.00                       | AL ADDRESS                          | Will letter                                                                                                    |
|                 |                |                    |                          |                                                                                                    |        |                 | C LPA                      | napping                             | _                                                                                                    |
|                 |                |                    |                          |                                                                                                    |        |                 | 0                          | 641                                 |                                                                                                    |
|                 |                |                    |                          |                                                                                                    |        |                 | - 0                        | 02                                  |                                                                                                    |
|                 |                |                    |                          |                                                                                                    |        |                 |                            |                                     |                                                                                                    |
|                 |                |                    |                          |                                                                                                    |        |                 |                            |                                     |                                                                                                    |
|                 |                |                    |                          |                                                                                                    |        |                 |                            |                                     |                                                                                                    |
|                 |                |                    |                          |                                                                                                    |        |                 |                            |                                     |                                                                                                    |
|                 |                |                    |                          |                                                                                                    |        |                 |                            |                                     |                                                                                                    |
|                 |                |                    |                          |                                                                                                    |        |                 |                            |                                     |                                                                                                    |
|                 |                |                    |                          |                                                                                                    |        |                 |                            |                                     |                                                                                                    |
|                 |                |                    |                          |                                                                                                    |        | · · · · · · · . | _                          |                                     |                                                                                                    |
|                 | - C.           |                    | _                        |                                                                                                    |        |                 |                            |                                     |                                                                                                    |
| - 3             | Section#1      |                    |                          |                                                                                                    |        |                 |                            |                                     |                                                                                                    |
|                 |                |                    |                          |                                                                                                    |        |                 |                            |                                     | 0                                                                                                    |
| Type Los        | aical Address  | Physical Address   | Mapped                   | DMX Universes                                                                                                    | Mode   | Status          | Let                        | Message                             |                                                                                                    |
| holdered In-    | 192.168.121.20 | MAC 00-16-1 c-f1-0 | -14 0/2:                 |                                                                                                    | DM0312 | Concert         | ed Firm                    | mane Undate                         | - Phase 1/1 (555)                                                                                                    |
|                 | Type Look      |                    |                          | The second second secon |        |                 |                            |                                     | The second second secon |

- After the download is complete the Butler PRO will restart.
- The new firmware is available now.

### Troubleshooting

| Problem                                                                  | Check                                                                                                    | Reason                                                                                                    | See also         |
|--------------------------------------------------------------------------|----------------------------------------------------------------------------------------------------|----------------------------------------------------------------------------------------------------|------------------|
| The Butler PRO<br>does not go online<br>in the Program-<br>mer/Patchelor | Does the LAS<br>server have a fixed<br>network address?<br>Is a correct IP<br>address assigned?<br>Are Butler PRO<br>and LAS server in<br>the subnet? | The Butler PRO<br>must be in the<br>same IP subnet<br>as the Com-<br>puter. Example:<br>192.168.123.xxx      | Setup Manual     |
|                                                                          | Is the network<br>adapter in the<br>LAS server and in<br>the Programmer/<br>Patchelor Network<br>Card configured<br>correctly?                        | The e:net interface<br>IP address must<br>be assigned in<br>the Programmer/<br>Patchelor.                    | LAS Setup Manual |
|                                                                          | More than one<br>Butler PRO with<br>the same IP Ad-<br>dress?                                                                                         | Factory default of<br>Traxon products is<br>IP: 192.168.123.1                                                | Setup Manual     |
|                                                                          | Is there a<br>direct connec-<br>tion between the<br>LAS server and<br>the Butler PRO<br>without a Ethernet<br>switch?                                 | Some network<br>adapters do not<br>support a direct<br>connection. Use<br>an Ethernet switch<br>in any case. | Setup Manual     |

| RDM without | Is RDM enabled in   | RDM "Enable for     | LAS Setup Manual |
|-------------|---------------------|---------------------|------------------|
| function    | the Programmer's    | DMX 1 to 16"        |                  |
|             | Device Man-         | must be acti-       |                  |
|             | ager for the Butler | vated in the Device |                  |
|             | PRO?                | Properties in the   |                  |
|             |                     | Programmer for      |                  |
|             |                     | this Butler PRO.    |                  |
|             |                     |                     |                  |

# Technical specifications

The Butler PRO is certified according to

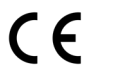

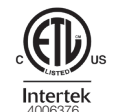

#### General specifications

| Dimensions<br>(W x H x D) | 482 x 44 x 142 mm<br>(incl. mounting brackets) |
|---------------------------|------------------------------------------------|
| Weight                    | 1200 g                                         |
| Power                     | 100 240 V AC, 50/60 Hz                         |
| Power consumption         | 20 W                                           |
| Operating/storage temp.   | 0 40 °C/32 104 °F                              |
| Operating/storage hum.    | 0 80%, non-condensing                          |
| Protection class          | IP20                                           |
| Housing                   | Aluminium, polyamide 6.6                       |
| Mounting                  | 19-inch rack mounting, wall mounting           |

#### Engine specifications

| User interface | 4 cursor keys, OK key                                      |
|----------------|------------------------------------------------------------|
| System links   | 1 x e:net (RJ45 Ethernet)<br>16 x DMX (RJ45) or 16 x e:pix |
| Display        | 2-lines, 40 characters/line display                        |
| Data storage   | micro SD card, internal                                    |

#### e:net specifications

| Connection     | RJ45, 8P8C |
|----------------|------------|
| Speed          | 100 MBit/s |
| POE capability | no         |

#### DMX output specification

| Number of outputs        | 16 DMX universes, 8,192 channels                       |
|--------------------------|--------------------------------------------------------|
| Short circuit protection | yes, reversible                                        |
| DMX operation            | USITT DMX512-A,<br>RDM ANSI E1.20,                     |
| Connectors               | RJ45 receptacle connector,<br>Traxon pin configuration |

#### e:pix output specification

| Number of outputs        | 16 e:pix universes, 32,768 channels                    |
|--------------------------|--------------------------------------------------------|
| Short circuit protection | yes, reversible                                        |
| e:pix                    | Traxon standard                                        |
| Connectors               | RJ45 receptacle connector,<br>Traxon pin configuration |

Setup Manual - Butler PRO

# Deutsch

# Sicherheitshinweise

| $\bigwedge$ | Das Produkt darf nur von einer Elektrofachkraft installiert und in Betrieb<br>genommen werden. Die geltenden Sicherheits- und Unfallverhütungs-<br>vorschriften sind zu beachten.                                                                                                    |
|-------------|----------------------------------------------------------------------------------------------------|
| $\land$     | Arbeiten an dem Produkt nur im spannungsfreien Zustand durchführen.<br>Anderenfalls kann zu elektrischen Schocks kommen oder das Gerät wird<br>beschädigt.                                                                                                    |
| $\land$     | Netzwerk, DMX oder andere Kommunikationsleitungen nicht zusammen<br>mit Netzleitung verlegen. Die Datenkommunikation kann gestört werden<br>oder Funktionen des Gerätes werden eingeschränkt.                                                                                                    |
|             | Das Produkt darf nur mit den in der Anleitung aufgeführten Betriebsarten<br>betrieben werden. Alle anderen Anwendungen gelten als sachwidrig.<br>Wird das Produkt nicht bestimmungsgemäß verwendet, ist kein sicherer<br>Betrieb gewährleistet. Schäden oder Störungen können die Folge sein.                                |
| $\bigwedge$ | Um ein Überhitzen des Gerätes zu verhindern, darf es nur in gut<br>belüfteten Umgebungen betrieben werden. Lüftungsschlitze dürfen nicht<br>abgedeckt werden. Durch Überhitzung wird das Gerät beschädigt.                                                                                                    |
|             | Das Gerät oder Teile des Gerätes können im Betrieb heiß werden. Zur<br>Montage oder Demontage das Gerät ausreichend abkühlen lassen um<br>Verbrennungen zu vermeiden.                                                                                                    |
|             | Reparaturen am Gerät dürfen nur von geschultem oder ausgebildeten<br>Personal vorgenommen werden. Im Zweifelsfall kontaktieren Sie e:cue.<br>Fehlerhafte Reparaturen können das Gerät beschädigen.                                                                                                    |
|             | Bei Montage mit Festanschluss der Netzversorgung muss außerhalb der<br>Einrichtung eine leicht zugängliche Trennvorrichtung vorhanden sein. Bei<br>Montage mit Steckanschluss muss die Steckdose nahe der Einrichtung<br>angebracht und leicht zugänglich sein, damit das Gerät zur Montage<br>stromlos gesetzt werden kann. |

# Gerätebeschreibung

Der Butler PRO ist ein 16 Kanal-DMX/RDM- oder e:pix Interface für einen Server mit der e:cue Lighting Application Suite und Systemen mit DMX512- oder e:pix-Verbindungen. Üblicherweise wird der Butler PRO in einen 19-Zoll-Rack installiert

Die Verbindung zum Server wird mit Standard-CAT5-RJ45 Ethernetkabeln hergestellt. Auch der DMX-Anschluss ist als RJ45 ausgeführt. Alle handelsüblichen CAT5-RJ45-Kabel können benutzt werden.

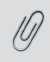

Bitte beachten Sie, das e:net einen isoliertes Netzwerk benötigt. Es arbeitet nur unzureichend in Netzen, in denen gleichzeitig Audio- oder Video-Streaming betrieben wird!

### Systemdiagram

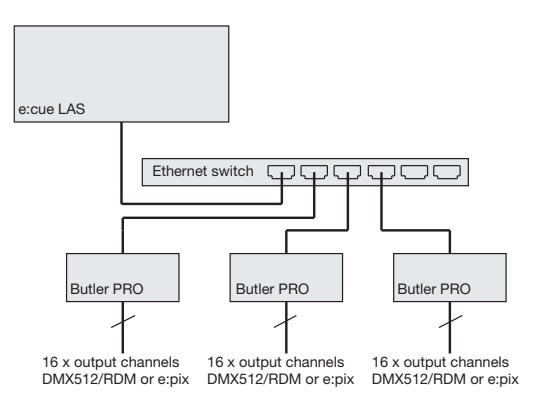

Benutzen Sie übliche CAT5-RJ45-Ethernetkabel für die Verbindung von Server, Switch und Butler PRO. Die Verbindung ohne einen Ethernet-Switch mit einem Ethernet-Crosskabel wird nicht empfohlen. Um DMX-Systeme mit einem XLR5-Stecker anzuschließen, ist ein entsprechender Adapter unter der Bestellnummer 40005 verfügbar. Sprechen Sie Ihren e:cue-Distributor dazu an.

### Anschlüsse

### Frontplatte

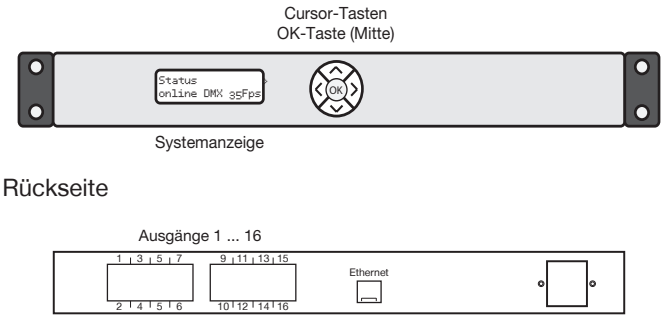

Ethernet/e:net

Netz

### Pin-Belegung

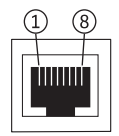

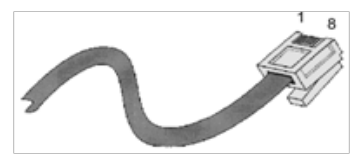

| pin no. | signal      |
|---------|-------------|
| 1       | DMX-/e:pix- |
| 2       | DMX+/e:pix+ |
| 3       | Masse       |
| 4       | n. v.       |
| 5       | n. v.       |
| 6       | n. v.       |
| 7       | n. v.       |
| 8       | n. v.       |

# Montage

Montieren Sie den Butler PRO in einem 19-Zoll-Rack. Benutzen Sie passende Rackschrauben, Käfigmuttern und Scheiben zur Montage.

#### Platzierung im Rack

Da der Butler PRO keine aktive Kühlung besitzt, positionieren Sie maximal zwei Systeme übereinander, lassen eine Höheneinheit frei oder belegen sie mit einem passiven Gerät. Achten Sie insbesondere auf:

- mit Rackblenden verschlossenen freie Einheiten
- auf Montage in einem geschlossenen Rack mit Kühlung durch einen Rack-Lüfter
- Unterbringung des Racks in einem klimatisiertem Raum

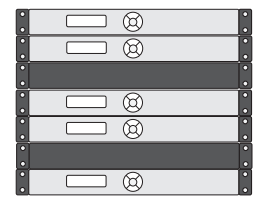

Verbinden Sie den Butler PRO mit einem Ausgang eines Ethernet-Switch und mit Netzspannung.

Wenn mehr als ein Butler PRO im Auslieferungszustand installiert werden, muss gewährleistet sein, dass nur ein Butler PRO zu einer Zeit im Netz ist. Die Verbindung von mehreren Butler PRO mit gleicher IP-Adresse (192.168.123.1) wird die Ethernet-Verbindung stören.

### Benutzeroberfläche

Die Benutzeroberfläche des Butler Pro besteht aus eine Cursortasten mit zentraler OK-Taste und einem LC-Display. Damit sind Betrieb und Einrichtung möglich. Während des regulären Betriebes zeigt der Butler PRO Systeminformationen oder Meldungen an. Bei der Einrichtung werden Parameter und Werte angezeigt Der Tastenkranz dient zur Auswahl von Parameters und Eingabe von Werten. Nur die Tasten, die in einem bestimmten Eingabezustand erlaubt sind, sind beleuchtet. Dies gilt für Normalbetrieb und Einrichtung.

|--|

Nach Inbetriebnahme des Butler PRO zeigt der Loader den Ladevorgang an, ebenso die Versionen des Loaders und der Firmware. Nach dem Laden geht der Butler PRO in den Normalbetrieb. Der Einrichtungsmodus (Setup) muss getrennt gestartet werden. Die Bedienung erfolgt in Englisch.

Ist der Butler PRO online, werden IP-Adressen und Netzparameter angezeigt. Ebenso die Adresse des Servers mit der Lighting Application Suite. Alle hier gezeigten Werte sind Beispiele. Sie hängen von der Konfiguration des Butler PRO und vom Netzwerk ab.

### Betriebsanzeigen

Nach Inbetriebnahme und Laden durchläuft der Butler PRO einen Satz von Standardanzeigen. Dabei steht DEVICENAME für den Systemnamen, der entweder in der Online- oder manuellen Konfiguration vergeben wurde. :

| Butler PRO <dmx><br/>©2013 traxon/ecue</dmx>   | Startanzeige des Butler PRO DMX.                                                                                                    |
|------------------------------------------------|----------------------------------------------------------------------------------------------------|
| Butler PRO <epix><br/>©2013 traxon/ecue</epix> | Startanzeige des Butler PRO e:pix.                                                                                                    |
| *** ERROR ***<br>no snapshot found             | Nach dem Laden ist der Butler PRO offline (keine<br>Verbindung zum LAS-Server) und es wurde kein<br>Standbild für den Offline-Status gespeichert.<br>Drücken Sie die OK-Taste um die Meldung zu<br>löschen. |
| DEVICENAME<br><offline></offline>              | Der Butler PRO hat keine Verbindung zu einem<br>LAS-Server und ist offline.                                                                                                    |
| DEVICENAME<br>no output                        | Der Butler PRO ist offline und sendet keine Daten (kein Standbild) im Offline-Status.                                                                                                    |

| DEVICENAME<br>IP: 192.168.123.123                            | Die IP-Adresse des Butler PRO.                                                                                                    |
|--------------------------------------------------------------|----------------------------------------------------------------------------------------------------|
| DEVICENAME<br>MASK: 255.255.255.0                            | Die Netmask für die IP-Verbindung. Standard ist 255.255.255.0                                                                                                    |
| DEVICENAME<br><online></online>                              | Der Butler PRO ist online und mit einem LAS-<br>Server verbunden.                                                                                                    |
| DEVICENAME<br>Mode: DMX 35 Fps                               | Der Butler PRO ist im DMX-Modus, die maximale<br>Bildrate beträgt 35 fps                                                                                                    |
| DEVICENAME<br>Connected to:<br>DEVICENAME<br>192.168.123.100 | Die IP-Adresse des LAS-Servers, mit dem der<br>Butler PRO verbunden ist.                                                                                                    |
| *** WARNING ***<br>temperature high!                         | Der Butler PRO hat die zulässige Maximaltemper-<br>atur überschritten. Schalten Sie das Gerät zum<br>Abkühlen aus und beachten Sie die Montagehin-<br>weise in diesem Manual. |

#### Nutzen der Anzeige und des Tastenkranzes

Anzeigen mit einem rechten spitzen Klammer (>) sind Meldungen. Anzeigen mit einer solchen Klammer sind Einstiege in Untermenues. Drücken Sie die >-Taste um Untermenues aufzurufen. Die <-Taste führt aus dem Untermenue zurück. Mit den ~- und v-Tasten werden Parameter ausgewählt. Mit <u>ork</u> werden Einstellungen oder Auswahlen bestätigt. Nur erlaubte Tasten sind beleuchtet.

### Parameter-Einstellungen

Die <br/>  ${\color{black} {\bf \sim}}$  -und  ${\color{black} {\bf v}}$  -Tasten im Hauptmenue führen durch die Einträge dieser obersten Ebene.

| Device Info   | >   | Einstieg in den Device Info Mode mit der >-Taste. |
|---------------|-----|---------------------------------------------------|
| Setup         | >   | Einstieg in den Setup Mode mit der >-Taste.       |
| Status        | >   | Einstieg in den Status Mode mit der >-Taste für   |
| online DMX 35 | Fps | Butler PRO DMX.                                   |

| Status >                        | Einstieg in den Status Mode mit der >-Taste für |
|---------------------------------|-------------------------------------------------|
| online EPIX 31 Fps              | Butler PRO e:pix.                               |
| DEVICENAME<br><online></online> | Zurück in der Standard-Anzeige.                 |

#### Device Info-Modus

| Info IP<br>192.168.123.250        | TDie IP-Adresse dieses Butler PRO.                           |
|-----------------------------------|--------------------------------------------------------------|
| Info MAC<br>00:16:1c:f1:17:b7     | Die MAC-Adresse dieses Butler PRO.                           |
| Info FW Version<br>1.0.123        | Die installierte Firmware-Version.                           |
| Info FPGA Version<br>1.0.1        | Die installierte FPGA-Version.                               |
| Info HW rev.<br>1                 | Die Hardware-Version dieses PRO.                             |
| Info Keypad Version<br>1.0.5      | Die Firmware-Version des Tasten-Controllers.                 |
| Info connected to 192.168.123.100 | Die IP-Adresse des LAS-Servers.                              |
| Info temperature<br>37 C          | Die interne Temperatur dieses Butler PRO in Grad<br>Celsius. |

Verlassen Sie den Device Info Modus mit der <-Taste.

#### Grundeinstellungen

#### Auswählen und Ändern von Parametern

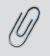

Im Auslieferungstand ist der Setup-Modus durch ein Passwort geschützt. Dieses Passwort lautet "ecue". Das Passwort kann im Online-Betrieb gelöscht oder geändert werden.

- Wechseln Sie zwischen den Parameter mit den A- und V-Tasten.
- Wählen Sie den zu ändernden Parameter mit der OK-Taste.

- Drücken Sie die <- und >-Tasten um die zu ändernde Position zu wählen.
- Drücken Sie die und v-Tasten um den Wert zu ändern. Halten Sie die Taste gedrückt um den Wert schneller zu ändern.
- Bewegen Sie den Cursor ganz nach rechts. Wählen Sie das Kreuz um die Änderung abzubrechen oder das Häkchen zur Bestätigung. Drücken Sie die <u>or</u>-Taste.
- Für den Systemnamen drücken Sie die <u>ok</u>-Taste um die Änderung zu beginnen. Wählen Sie Position und Wert wie zuvor.

Mit der <u>OK</u>-Taste gelangen Sie wieder in die Bestätigung in der oberen Reihe. Wählen Sie mit der <- oder >-Taste die Bestätigung, den Abbruch oder über den Rückwärts-Pfeil das Löschen von Zeichen. Drücken Sie wieder die OK-Taste.

Mit dem Eintrag <u>Advanced settings</u> > wird ein weiteres Untermenue mit speziellen Funktionen erreicht. Mit der <-Taste kann dieses und jedes andere Menue verlassen werden. Ein weiteres Untermenue in den Grundeinstellungen ist der Test Modus. Dieser wird bei der Anzeige von Enter Test Mode > erreicht.

| Standard-Parameter                   |                                                                                                    |
|--------------------------------------|----------------------------------------------------------------------------------------------------|
| enter Password                       | Mit den Cursor-Tasten < und > wählen Sie die<br>Position und mit ^ oder v die Zeichen. Drücken<br>Sie OK um das Passwort abzuschließen. |
| Setup IP                             | Die IP-Adresse des Butler PRO. Auslieferungszu-                                                                                         |
| 192.168.123.200                      | stand ist 192.168.123.1                                                                                                    |
| Setup Subnet Mask<br>255.255.255.000 | The Subnetz-Maske. Auslieferungszustand ist 255.255.255.0                                                                               |
| Setup Gateway                        | Das Netzwerk-Gateway. Wird kein Gateway                                                                                                 |
| 192.168.123.001                      | benutzt, setzen den Wert auf 0.0.0.0                                                                                                    |
| Setup NAME<br>Butler PRO             | Der Systemname.                                                                                                    |
| Setup GROUPID                        | Die Group id für die Synchronisation der Aufnah-                                                                                        |
| 001                                  | men von Standbildern über mehrere Butler PRO.                                                                                           |
| Setup STARTUP                        | Das Standbild für den Systemstart, snapshot 1,                                                                                          |
| show snapshot1                       | snapshot 2 oder no output (keine Anzeige).                                                                                              |

#### Grundparameter und Werte (Setup)

| Setup OFFLINE<br>show snapshot2 | Das Standbild für den Offline-Zustand des Butler<br>PRO, snapshot 1, snapshot 2 oder no output<br>(keine Anzeige). |
|---------------------------------|----------------------------------------------------------------------------------------------------|
| Advanced settings>              | Einstieg in die erweiterten Einstellungen.                                                                         |

Mit der <-Taste kann der Setup Modus verlassen werden.

#### Erweiterte Einstellungen (Advanced Settings)

| Reset to defaults               | Setzt alle Systemparameter auf den Ausliefer-<br>ungszustand zurück, einschließlich IP-Adresse.                                                                                                    |
|---------------------------------|----------------------------------------------------------------------------------------------------|
| Reset device                    | Setzt das System zurück und startet den Butler<br>PRO neu. Es werden keine Systemparameter<br>verändert.                                                                                                    |
| Enter Loader Mode               | Startet den Loader-Modus und wartet auf weitere<br>Befehle, zum Beispiel zum Firmware-Update. Mit<br>den A- und V-Tasten können immer noch die<br>wichtigsten Systemparameter angezeigt werden.<br>Um den Loader-Modus abzubrechen zu<br>verlassen, wählen Sie <u>START APP</u> über die A<br>- oder V-Taste und drücken <u>OK</u> . Der Butler PRO<br>lädt nun seine Firmware. |
| Enter Test Mode >               | Wählt den Test Modus. Drücken Sie <u>ok</u> um den Test Modus zu starten.                                                                                                    |
| Capture Output SLOT1            | Speichert den aktuellen Zustand an den Ausgän-<br>gen des Butler PRO als Standbild1 (snapshot1).<br>Alle Butler PRO mit gleicher GroupID speichern<br>ebenso den aktuellen Zustand.                                                                                                    |
| Capture Output SLOT2            | Speichert den aktuellen Ausgabezustand als<br>Standbild2 (snapshot2). Alle Butler PRO mit<br>gleicher GroupID speichern ebenso den aktuellen<br>Zustand.                                                                                                    |
| Contrast<br><bar line=""></bar> | Einstellen des Kontrastes der Anzeige.                                                                                                    |

Um beim Systemstart alle Leuchten zuverlässig dunkel zu schalten, senden Sie ein Muster mit nur DMX-Werten = Null an die Ausgänge. Speichern Sie diesen Zustand als Standbild und nutzen Sie ihn als Standbild für den Systemstart.

### Test-Modus (Test mode)

Im Test Modus können Sie alle oder einzelne Ausgänge des Butler PRO wie auch Leuchten überprüfen. Es gibt drei Testarten: value (Wert), fade (Blenden) und strobe (Blinken). Im Value-Modus wird ein fester DMX-Wert an die Leuchten geschickt. Im Fade-Modus werden die Leuchten fortlaufend von Null auf einen eingestellten Wert auf- und abgeblendet. Im Strobe-Modus werden die Lampen zwischen Null und dem eingestellten Wert umgeschaltet.

| select Output<br>none     | Die zu testenden Augänge. Drücken Sie die <u>ok</u> -<br>Taste für den nächsten Schritt.                                                                                                    |
|---------------------------|----------------------------------------------------------------------------------------------------|
| select Output<br>>none    | Mit den undTasten wählen Sie <u>all</u> (alle),<br><u>none</u> (keinen) oder einen einzelnen Ausgang des<br>Butler PRO. Drücken Sie wieder die <u>or</u> -Taste für<br>die Bestätigung der Auswahl.<br>Drücken Sie nun die -Taste um die maximale<br>Helligkeit einzustellen. |
| Set Level<br>255          | Drücken Sie <u>OK</u> , wählen Sie für den Wert der<br>DMX-Ausgabe mit den Cursor-Tasten Position<br>und Wert aus. Der Maximalwert ist 255. Drücken<br>Sie <u>OK</u> um den Wert zu speichern.<br>Drücken Sie die <b>v</b> -Taste um den Test-Modus zu<br>starten.            |
| select Test Mode<br>value | Drücken Sie <u>Ok</u> und wählen Sie mit den ∧- und ✓<br>-Tasten die Testart <u>value</u> , <u>fade</u> oder <u>strobe</u> .<br>Drücken Sie wieder <u>OK</u> um die Testart zu<br>bestätigen. Der Test läuft nun bis Sie mit der <<br>-Teste den Test verlassen.              |
| Output Mode<br>dmx        | Ausgabemodus DMX oder e:pix (nur für den<br>Butler PRO e:pix).                                                                                                    |

Nach Auswahl aus den Advanced Settings wird der Test-Modus erreicht:

Für den Test ausgewählter Lampen kann eine Blockgröße (block size) und eine Geschwindigkeit (block move) mit der >-Taste gewählt werden. Dieses weitere Submenue ist über jeden Eintrag der zweiten Ebene verfügbar. Wählen Sie den Parameter über die

| Block size<br><value></value>  | Um eine Blockgröße einzustellen, drücken Sie <u>ok</u><br>und wählen <u>1</u> , <u>2</u> , <u>3</u> , <u>4</u> , <u>5</u> , <u>6</u> , <u>48</u> , <u>192</u> oder <u>512</u><br>Kanäle. Drücken Sie <u>ok</u> um die Blockgröße zu<br>wählen.                                                                                                    |
|--------------------------------|----------------------------------------------------------------------------------------------------|
| Universe size<br>512 (def DMX) | Größe des Ausgabe-Universums<br>(nur Butler PRO e:pix)                                                                                                    |
| Block move<br>>manual          | Um die Geschwindigkeit einzustellen, drücken Sie<br>die <u>OK</u> -Taste. Wählen Sie <u>50 ms</u> , <u>100 ms</u> , <u>500</u><br><u>ms</u> oder <u>1 s</u> für das automatische Weiterschalten<br>des Blockes. Wählen Sie <u>manua1</u> für manuelles<br>Weiterschalten mit den <b>^</b> - und <b>v</b> -Tasten. Drücken<br>Sie <u>OK</u> um die Geschwindigkeit zu bestätigen. |

Für die Rückkehr zur zweiten Ebene drücken Sie die <-Taste.

Während der Test läuft, führt die >-Taste in einen weiteren dritten Level. Hier wird die aktuelle DMX/e:pix-Startadresse angezeigt.

| Start Address<br><value></value> | Im automatischen Betrieb ist dies die aktuelle<br>Startadresse des Blockes. Mit den A- und V<br>-Tasten kann die Laufrichtung umgeschaltet<br>werden. Auch hier ist durch Gedrückthalten der<br>Taste eine schnelle Änderung möglich.<br>Mit der OK-Taste kann der Testlauf angehalten<br>und wieder gestartet werden. Im manuellen<br>Madu eine scholten die Verden V. Tasten die |
|----------------------------------|----------------------------------------------------------------------------------------------------|
|                                  | Modus schalten die A oder V-Tasten die<br>Blockadresse aufwärts oder abwärts.                                                                                                    |

Die Rückkehr zur zweiten Ebene des Tests erfolgt über die <-Taste. Ein weiteres Drücken führt auf das Menue <u>Advanced Settings</u> zurück.

# Online-Konfiguration

Verbinden Sie den Butler PRO über einen Ethernet-Switch mit einem System, auf dem die Lighting Application Suite (LAS) installiert ist. Starten Sie den Programmer.

Wählen die im linken obenen Fenster den Reiter <u>Network</u>. Der Butler PRO sollte dort sichtbar sein. Wird der Butler PRO nicht angezeigt, prüfen Sie die IP-Adresse und die weiteren Netzwerk-Parame-

| Status Drivers Netwo | ork Load Time         |                           |
|----------------------|-----------------------|---------------------------|
| Visible Devices      |                       |                           |
| e:net 192.168.123.   | 100 Programmer        | rboettchers (PAD-PC-0701) |
| e:net 192.168.123.   | 100 Discovery Service | rboettchers (PAD-PC-0701) |
| e:net_192.168.123.   | 10 Butler PRO         | Butler PRO 1              |
| ethet Socket:        |                       |                           |
| ADDR: 192.168.123.1  | .00                   |                           |
| PORT: 31772          |                       |                           |
| OUT : 0 KB/s         | 1 fps                 |                           |
| IN : 14 KB/s         | 27 fps                |                           |
| TXB : 64 KB          |                       |                           |
| RXB : 64 KB          |                       |                           |
| Moxa Socket:         |                       |                           |
| ADDR: 192.168.123.1  | .00                   |                           |
| PORT: 8120           |                       |                           |
| OUT : 0 KB/s         | 0 fps                 |                           |
| IN : 0 KB/s          | 0 fps                 |                           |
| TXB : 64 KB          |                       |                           |
| RXB : 64 KB          |                       |                           |
|                      |                       |                           |

ter des LAS-Systems, sie sollte im Bereich 192.168.123.\*, die Standard-Adresse des Butler PRO im Auslieferungszustand 92.168.123.1. Stellen Sie ebenso sicher, dass die Verbindung nicht durch eine Firewall verhindert wird.

Clocken Sie auf die Butler PRO-Zeile in der Netzwerk-Ansicht und es öffnet sich ein Konfigurations-Dialog. Hier können alle Parameter des Butler PRO eingestellt werden. Die IP-Adresse des Butler PRO sollte typischerweise 192.168.123.1 lauten, wenn es sich um einen neuen Butler PRO handelt.

- Weisen Sie eine neue, endeutige IP-Adresse zu, z. B. 192.168.123.200.
- Als Netzwerkmaske (netmask), ist 255.255.255.0, kein Gateway.
- Geben Sie dem Butler PRO einen eindeutigen, sprechenden Namen.
- Bestätigen Sie die Einstellungen mit <u>Ok</u>.

| Device Basics     Device Name     IP Address     Subnet Mask     Gateway Address     MAC Address     Mac Address     Starbug Setting     Offine Setting     Offine Setting     Config Password     Version     Hardware Buld Version     Firmware Version | Sutter PRO 1                      |
|----------------------------------------------------------------------------------------------------|-----------------------------------|
| Device Basics     Device Name     Device Name     Device Name     Device Name     Subhet Mask     Gateway Address     MAc Address     Startup Setting     Offile Setting     Config Password     Version     Hardware Buld Version     Firmware Version   | 3utler PRO 1<br>192.168.123.10    |
| Device Name     P Address     Subnet Mask     Gateway Address     MAC Address     Starup Setting     Offine Setting     Config Research     Config Research     Hardware Buld Version     Firmware Version                                                | Butler PRO 1<br>192, 168, 123, 10 |
| P Address     Subret Mask     Gateway Address     MAC Address     MAC Address     Startup Setting     Offine Setting     Config Password     Config Password     Hardware Buld Version     Firmware Version                                               | 192, 168, 123, 10                 |
| Subnet Mask<br>Gateway Address<br>MAC Address<br>Starbup Setting<br>Offline Setting<br>Config Password<br>Config Password<br>Config Password<br>Hardware Buld Version<br>Firmware Version                                                                 |                                   |
| Gateway Address<br>MAC Address<br>Starbup Setting<br>Offine Setting<br>Config Password<br>• Version<br>Handware Buld Version<br>Firmware Version                                                                                                    | 255.255.255.0                     |
| MAC Address<br>Startup Setting<br>Offline Setting<br>Config Password<br>- Version<br>Hardware Build Version<br>Firmware Version                                                                                                    | 0.0.0.0                           |
| Starbup Setting<br>Offline Setting<br>Config Password<br>Setting<br>Hardware Build Version<br>Firmware Version                                                                                                    | 00-16-1c-f1-17-b7                 |
| Offine Setting<br>Config Password<br>Version<br>Hardware Buld Version<br>Firmware Version                                                                                                    | no output                         |
| Config Password  Version Hardware Build Version Firmware Version                                                                                                    | no output                         |
| Version     Hardware Build Version     Firmware Version                                                                                                    | ••••                              |
| Hardware Build Version<br>Firmware Version                                                                                                    |                                   |
| Firmware Version                                                                                                    | 1                                 |
|                                                                                                    | 0.1.1587                          |
| FPGA Build Version                                                                                                    | 0.1.0                             |
| Loader Build Version                                                                                                    | 1.0.356                           |
| Cluster Mode                                                                                                    |                                   |
| Group ID                                                                                                    |                                   |

Die Parameter, die im Online-Modus gesetzt werden, sind die gleiche wie die bei manueller Konfiguration offline. Zusätzlich kann ein Passwort für den Setup-Modus gesetzt oder gelöscht werden. Parameter in Grau sind nur Anzeigen und können nicht verändert werden, wie die MAC-Adresse oder Versionsangaben. Wird das Passwort gelöscht, ist der Setup-Modus nicht mehr geschützt.

| Device Basics           |                                                     |
|-------------------------|-----------------------------------------------------|
| Device Name             | Der Name des Gerätes in den Anzeigen                |
| IP address              | Die IP-Adresse                                      |
|                         | (Standard: 192.168.123.1)                           |
| Subnet Mask             | Die Netzmaske des Systems                           |
|                         | (Standard: 255.255.255.0)                           |
| Gateway address         | Das Gateway für die Netzverbindung                  |
|                         | (Standard: kein Gateway)                            |
| MAC address             | Die physikalische Adresse des Systems (nur lesen).  |
| Startup Setting         | Das Standbild für die Startphase oder keins.        |
| Offline Setting         | Das Standbild für den Offline-Zustand oder keins.   |
| Config Password         | Das Passwort für den Setup-Modus. (Standard: ecue)  |
| Versions                |                                                     |
| Hardware Build Version  | Die Hardware-Version (nur lesen).                   |
| Firmware Build Version  | Die Firmware-Version (nur lesen).                   |
| FPGA Build Version      | Die FPGA-Version (nur lesen).                       |
| Loader Build Version    | Die Version des Firmware-Loaders (nur lesen).       |
| Cluster Mode            |                                                     |
| Group ID                | Die GroupID für Standbilder (snapshots).            |
| Advanced Setup (sollten | nicht geändert werden)                              |
| Lock Settings           | Sperrt die unbeabsichtigten Veränderungen von DMX-  |
|                         | und RDM-Einstellungen.                              |
| BRK Length              | Break-Signallänge in µs für das DMX/e:pix-Protocol. |
| MAB Length              | Mark-After-Break-Länge in µs für das DMX/e:pix-     |
|                         | Protocol.                                           |
| BRK Length RDM          | Break-Signallänge in µs für das RDM-Protocol        |
|                         | (nur Butler PRO DMX).                               |
| MAB Length RDM          | Mark-After-Break-Länge in µs für das RDM-Protocol   |
|                         | (nur Butler PRO DMX).                               |
| RDM Switch Time         | Die RDM Tx-zu-Rx-Länge in µs (nur Butler PRO DMX).  |

#### Netzwerk-Parameter

Um den Butler PRO der Programmer-Konfiguration hinzuzufügen, starten Sie den <u>Device</u> <u>Manager</u>.

Führen Sie den <u>Automatic Setup</u> <u>Wizard</u> aus. Der Butler PRO wird gefunden und angezeigt.

Setzen Sie das Häkchen am Butler PRO um ihn der Konfiguration hinzu zu fügen oder clicken sie <u>select</u>. Um die Treiber-Eigenschaften zu setzen, doppel-clicken Sie den Butler PRO im Device Manager.

Clicken Sie Ok um den Butler PRO in die Konfiguration einzufügen. Der Butler PRO ist nun als DMX-Gerät verfügbar.

Doppel-clicken Sie den neuen Butler PRO im Device Manager und ein weiterer Konfigurations-Dialog für den Butler PRO wird angezeigt.

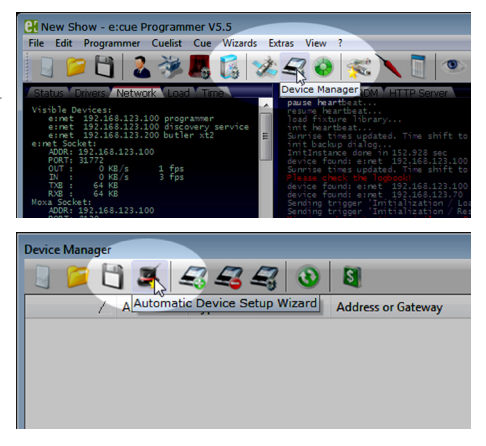

| Auto Setup                                                    | ×        |
|---------------------------------------------------------------|----------|
| Automatic Device Discovery Process Pass #1 - USB and Ethernet | 3        |
|                                                               | Select   |
|                                                               | Deselect |
| Detected Devices                                              |          |
| le>butler pro "Butler PRO TW" IP 192.168.123.250              |          |
| Options                                                       |          |
| Continue with scan for e:bus devices                          |          |
| Start Universe for new DMX Drivers                            | 1        |
|                                                               |          |
| OK                                                            | Cancel   |

In diesem Dialog können Sie die zugeordneten DMX-Universen festlegen sowie die RDM-Zuordnungen für alle Kanäle des Butler PRO bestimmen.

Nach Ende dieser Konfiguration verlassen Sie den Device Manager mit Ok.

| Device Properties     | ×                       |
|-----------------------|-------------------------|
| Add Device            |                         |
|                       |                         |
| builder ere           |                         |
| patier pro            |                         |
| Public Data           |                         |
| Enable Univer         | ^                       |
| Also Namo             | deuest#1                |
| Commont               |                         |
|                       |                         |
| ID Address            | 192 168 123 250         |
| E DW Output           | 132.100.123.230         |
| Output Universe DMX1  | 1                       |
| Output Universe DMX2  | 2                       |
| Output Universe DMX3  | 3                       |
| Output Universe DMX4  | 4                       |
| Output Universe DMXS  | S                       |
| Output Universe DMX6  | 6                       |
| Output Universe DMX7  | 7                       |
| Output Universe DMX8  | 8                       |
| Output Universe DMX9  | 9                       |
| Output Universe DMX10 | 10                      |
| Output Universe DMX11 | 11                      |
| Output Universe DMX12 | 12                      |
| Output Universe DMX13 | 13                      |
| Output Universe DMX14 | 14                      |
| Output Universe DMX15 | 15                      |
| Output Universe DMX16 | 16                      |
| RDM                   |                         |
| RDM only mode         |                         |
| Enable for DMX1       |                         |
| Enable for DMX2       |                         |
| Enable for DMX3       |                         |
| Enable for DMX4       |                         |
| Enable for DMXS       |                         |
| Enable for DMX6       |                         |
| Enshia for DMV7       | m*                      |
|                       |                         |
|                       |                         |
|                       | OK Abbrechen Obernehmen |

#### Anschluss mehrerer Butler PRO

Falls Sie mehrere Butler PRO installieren wollen, müssen diese Einer nach dem Anderen konfiguriert werden. Verbinden Sie nicht alle zugleich mit dem Netzwerk! Im Auslieferungszustand haben alle Systeme die gleiche IP-Adresse (192.168.123.1). Werden alle Butler PRO zugleich an das Netzwerk angeschlossen, kommt es zu Adresskonflikten, die Systeme sind nicht erreichbar oder das gesamte Netz wird gestört. Schließen Sie stattdessen immer nur einen Butler PRO an das Netz an, weisen ihm eine eindeutige IP-Adresse zu und wiederholen diesen Vorgang für alle weiteren Butler PRO. Oder weisen Sie Adressen über den manuellen Setup zu.

### Firmware-Update

Um den Utler PRO mit einer neuen Firmware aufzurüsten, gehen Sie wie folgt vor:

- Starten Sie den Patchelor der e:cue Lighting Application Suite.
- In der Liste der vorgefundenen Geräte Clicken Sie auf den Butler PRO.
- Drücken Sie die rechte Maus-Taste über dem Butler PRO und wählen Sie Update Firmware.

| <b>e) 🖬 🖬 </b>    |                   |                |                  |                  | Pate   | helor         | Þ      |                    |                     |                | - 7                    |
|-------------------|-------------------|----------------|------------------|------------------|--------|---------------|--------|--------------------|---------------------|----------------|------------------------|
| Home C            | leploy View       |                |                  |                  |        |               |        |                    |                     |                | Style *                |
| Paste La Copy L   | New ection        | Undo Redo      | M A              | Padure<br>Matrix | 2      | Rotate        | Mirror | 浸 Lock<br>浸 Uniock | \$2 000<br>\$40 000 | - 2 ×          | Snap<br>to Grid Backgn |
| Clipboard         | Section           | Undo           | Tools            | Inser            |        | Arrang        |        | Matrix             | Type                | Test           | Editing                |
| ofure Library     | 0 ×               |                |                  |                  |        |               |        |                    | A Prope             | rties          | Ģ                      |
| B SStar Systems   | - A               |                |                  |                  |        |               |        |                    | Ne                  | ne             | ButlerNextGen          |
| American DJ       |                   |                |                  |                  |        |               |        |                    | Typ                 | ×              | butter x12             |
| Amptown           |                   |                |                  |                  |        |               |        |                    | Gipe                | ice Address    |                        |
| Ances             | 1                 |                |                  |                  |        |               |        |                    |                     | P Address      | 192, 169, 123, 70      |
| B 40              |                   |                |                  |                  |        |               |        |                    | 1                   | MAC & Green    | 00-16-10-51-68-        |
| ArKans            |                   |                |                  |                  |        |               |        |                    | 2 20                | W Manada a     |                        |
| Avrion            |                   |                |                  |                  |        |               |        |                    | 0.00                | A Papper V     | _                      |
| Batex             |                   |                |                  |                  |        |               |        |                    |                     | Level .        |                        |
| Bright Light      |                   |                |                  |                  |        |               |        |                    |                     | 04942          |                        |
| B Chauvet         |                   |                |                  |                  |        |               |        |                    |                     |                |                        |
| B Chromlech       |                   |                |                  |                  |        |               |        |                    |                     |                |                        |
| B CKC Lighting    |                   |                |                  |                  |        |               |        |                    |                     |                |                        |
| B Clay Paky       |                   |                |                  |                  |        |               |        |                    |                     |                |                        |
| e us              |                   |                |                  |                  |        |               |        |                    |                     |                |                        |
| B Coleman         |                   |                |                  |                  |        |               |        |                    |                     |                |                        |
| D Coor Meetes     |                   |                |                  |                  |        |               |        |                    |                     |                |                        |
| E Cotro           |                   |                |                  |                  |        |               |        |                    |                     |                |                        |
| Deemagis          |                   |                |                  |                  |        |               |        |                    |                     |                |                        |
| Diversitonics     |                   | Continues      |                  |                  |        |               |        | · · · ·            |                     |                |                        |
| IN DITC           |                   |                |                  |                  |        |               |        |                    |                     |                |                        |
| evices            |                   |                |                  |                  |        |               |        |                    |                     |                | 0                      |
| Vame              | Type Lo           | gical Address  | Physical Address | ,                | lapped | DMX Universes | Mode   | Stabus             | L                   | it Message     |                        |
| 8 ButlerNotGen    | butlerist2 IP     | 192.166.123.29 | MAC:00-16-1c-f1- | ðæld (           | R: »,» |               | 040312 | Connes             | ted Fa              | rroware Updati | e - Phase 1/1 (55%     |
| 10                |                   |                |                  |                  |        |               |        |                    |                     |                |                        |
| evices RDM Browse | r - No Devices on | 0 Ports        |                  |                  |        |               |        |                    |                     |                |                        |

- Im Dateidialog suchen Sie den neuen Firmware-Stand (\*.bxt).
- Nach dem Download auf den Butler PRO started dieser neu.
- Der neue Firmware-Stand ist nun verfügbar.

### Fehlerbehebung

| Problem                                                                     | Zu prüfen                                                                                                    | Grund                                                                                                    | Siehe auch       |
|-----------------------------------------------------------------------------|----------------------------------------------------------------------------------------------------|----------------------------------------------------------------------------------------------------|------------------|
| Der Butler PRO<br>geht im Program-<br>mer oder Patch-<br>elor nicht online. | Hat der LAS-<br>Server eine<br>feste IP-Adresse?<br>Ist die kor-<br>rekte IP-Adresse<br>zuge-wiesen?<br>Netzmake? | Der Butler PRO<br>muss im gleichen<br>Subnetz arbeiten<br>wie der LAS-<br>Server. Z. B.:<br>192.168.123.xxx                                     | Setup Manual     |
|                                                                             | Ist der Netzwerk-<br>anschluss im<br>LAS-Server und<br>im Programmer/<br>Patchelor richtig<br>eingestellt?        | Im Programmer/<br>Patchelor muss<br>der richtige Netz-<br>werkanschluss<br>eingestellt sein.                                                    | LAS Setup Manual |
|                                                                             | Mehr als ein Butler<br>PRO mit gleicher<br>IP-Adresse?                                                            | Der Auslieferungs-<br>Standard ist immer<br>192.168.123.1                                                                                       | Setup Manual     |
|                                                                             | Sind LAS-Server<br>und Butler PRO<br>ohne Ethernet-<br>Switch direkt<br>verbunden?                                | Nicht alle<br>Netzwerk-Adapter<br>unterstützen eine<br>direkte Verbin-<br>dung. Nutzen<br>Sie immer einen<br>Ethernet-Switch<br>zur Verbindung. | Setup Manual     |
| RDM ohne Funk-<br>tion.                                                     | Ist RDM im Device<br>Manager des<br>Programmers<br>freigegeben?                                                   | RDM "Enable for<br>DMX 1 to 16"<br>muss in den Ge-<br>räteeigenschaften<br>im Programmer für<br>den Butler PRO<br>freigegeben sein.             | LAS Setup Manual |

### Technische Daten

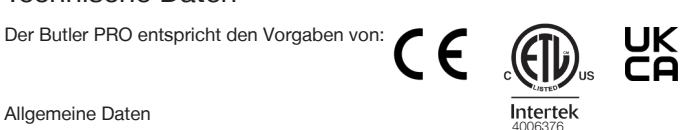

#### Allgemeine Daten

| Abmessungen<br>(B x H x T) | 482 x 44 x 142 mm<br>(einschl. Montageschiene) |
|----------------------------|------------------------------------------------|
| Gewicht                    | 1200 g                                         |
| Stromversorgung            | 100 240 V~, 50/60 Hz                           |
| Leistungsaufnahme          | 20 W                                           |
| Betriebs-/Lagertemperatur  | 0 40 °C                                        |
| Betriebs-/Lagerfeuchte     | 0 80%, nicht kondensierend                     |
| Schutzklasse               | IP20                                           |
| Gehäuse                    | Aluminium, Polyamid 6.6                        |
| Montage                    | im 19-Zoll-Rack, Wand-Montage                  |

#### Systemdaten

| Benutzer-Schnittstelle | 4 Cursortasten, OK-Taste                         |  |
|------------------------|--------------------------------------------------|--|
| Systemverbindungen     | 1 x e:net (RJ45 Ethernet)<br>16 x DMX/RDM (RJ45) |  |
| Display                | 2 Zeilen, 40 Zeichen/Zeile                       |  |
| Datenspeicherung       | micro SD Card, intern                            |  |
| e:net-Spezifikationen  |                                                  |  |

| Verbindung      | RJ45, 8P8C |
|-----------------|------------|
| Geschwindigkeit | 100 MBit/s |
| POE-fähig       | nein       |

#### DMX-Ausgänge

| Anzahl Ausgänge   | 16 DMX-Universen, 8.192 Kanäle                      |  |
|-------------------|-----------------------------------------------------|--|
| Kurzschlussschutz | ja, selbstrücksetzend                               |  |
| DMX-Betrieb       | nach USITT DMX512-A,<br>RDM ANSI E1.20,             |  |
| Verbindungen      | RJ45 rastender Stecker,<br>Traxon Pin-Konfiguration |  |
| e:pix-Ausgänge    |                                                     |  |
| Anzahl Ausgänge   | 16 e:pix-Universen, 32.768 Kanäle                   |  |
| Kurzschlussschutz | ja, selbstrücksetzend                               |  |

| e:pix-Betrieb | Traxon-Standard          |  |
|---------------|--------------------------|--|
| Verbindungen  | RJ45 rastender Stecker,  |  |
|               | Traxon Pin-Konfiguration |  |

Setup Manual - Butler PRO

# Appendix

# Dimensions/Abmessungen

All dimensions in mm/Alle Abmessungen in mm

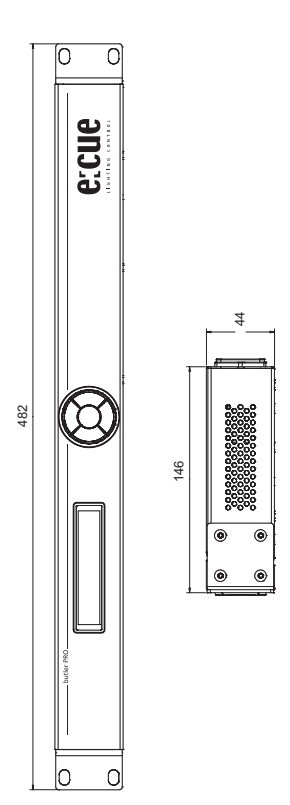

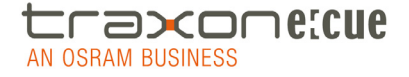

Downloads and more information at www.traxontechnologies.com and www.ecue.com

HONG KONG SHANGHAI TOKYO SINGAPORE ROTTERDAM COLOGNE LONDON MADRID MILAN PARIS ISTANBUL DENMARK MOSCOW WARSZAWA VIENNA NEW YORK TORONTO DUBAI BUENOS AIRES MEXICO D.F. SAO PAULO COLOMBIA MUMBAI

FLEXIBILITY, SIMPLICITY & INNOVATION IN LIGHTING SOLUTIONS & SERVICES